# **Zeeuws Schoon**

# Handleiding voor hulpen

20 december 2018

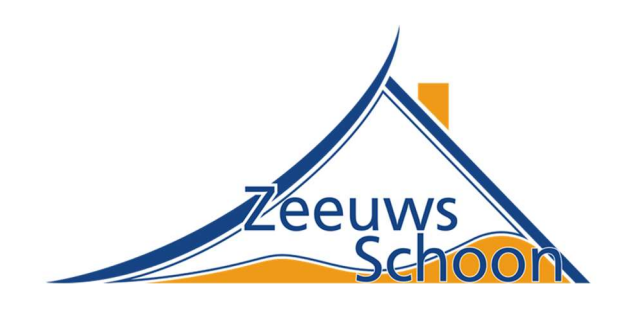

# Inhoudsopgave

| Inhoudsopgave              |   |
|----------------------------|---|
| Inleiding                  |   |
| Account aanmaken           |   |
| Registratie compleet maken | 5 |
| Maak uw profiel compleet   | 6 |
| Wachtwoord wijzigen        |   |
| Wachtwoord vergeten        | 9 |
| Uitloggen                  |   |
| Hoofdmenu                  |   |
| Veelgestelde vragen        |   |
| Mijn beschikbaarheid       |   |
| Mijn uitnodigingen         |   |
| Mijn trajecten             |   |
| Declaraties indienen       |   |
| Dienstenbonnen toevoegen   |   |
| Traject beëindigen         |   |
|                            |   |

# Inleiding

Via het portaal van Zeeuws Schoon (<u>https://mijn.zeeuws-schoon.nl</u>) kunnen klanten een hulp voor de huishouding vinden. Via deze handleiding nemen we u als hulp aan de hand om u te registreren en uw uitnodigingen en trajecten te beheren.

Meer informatie?

Voor vragen, opmerkingen of meer informatie kunt u contact opnemen met:

**Zeeuws Schoon** 

**Telefoonnummer:** 0118 – 68 42 39

E-mailadres: info@zeeuwschoon.nl

Adres: Breestraat 15 4331 TS Middelburg

www.zeeuws-schoon.nl

mijn.zeeuws-schoon.nl

### Account aanmaken

https://mijn.zeeuwsschoon.nl

#### **Registreer als hulp**

Klik rechtsboven op Registreren om een account aan te maken.

| Mijn Zeeuws Schoon  |          |             |
|---------------------|----------|-------------|
| /eelgestelde vragen | Inloggen | Registreren |
|                     |          |             |
| Goedemiddag,        |          |             |

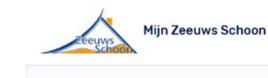

#### Maak uw profiel aan

- 1. Vul de benodigde gegevens in via het scherm hiernaast:
- 2. Kies bij Heeft u hulp nodig of wilt u zelf hulp aanbieden? Voor: Ik wil hulp aanbieden
- 3. Klik hierna onderaan de pagina op **Registreer**.

| gestelde vlagen                                                                 |               | inloggen   | Registre |
|---------------------------------------------------------------------------------|---------------|------------|----------|
| Registreren                                                                     |               |            |          |
| Heeft u al een account? Dan kunt u in                                           | oggen.        |            |          |
| E-mailadres                                                                     |               |            |          |
| rolfhulp                                                                        | 8             |            |          |
|                                                                                 |               |            |          |
| wachtwoord                                                                      | Hernaal       | wachtwoord | 0        |
|                                                                                 |               |            | 19       |
| Heeft u hulp nodig of wilt u zelf hulp<br>Ik zoek hulp<br>Ik wil hulp aanbieden | aanbieden?    |            |          |
| /oornaam                                                                        | Tussenvoegsel | Achternaam |          |
| TEST                                                                            |               | Nedbase    |          |
|                                                                                 |               |            |          |
| /oorletters                                                                     |               |            |          |
|                                                                                 |               |            |          |
| E-mailadres                                                                     |               |            |          |
|                                                                                 |               |            |          |
|                                                                                 |               |            |          |
| Geboortedatum                                                                   |               |            |          |
| 1 👻 jan. 👻 200                                                                  | 0 ~           |            |          |
| Geslacht                                                                        |               |            |          |
| Man                                                                             |               |            |          |
|                                                                                 |               |            |          |
| straat                                                                          |               | Huisnummer |          |
| windmolenwater                                                                  |               | 81         |          |
| Postcode                                                                        | Plaats        |            |          |
| 4333 SE                                                                         | Middelburg    |            |          |
| Calafaannummar                                                                  |               |            |          |
| 04103.45479                                                                     |               |            |          |
| 00120400/0                                                                      |               |            |          |
| Ik accepteer de Algemene voorwaarde                                             | 1             |            |          |
|                                                                                 |               |            |          |
|                                                                                 |               |            |          |

# **Registratie compleet maken**

Om registratie compleet te maken geeft u in de volgende stap van de registratie uw beschikbaarheid op. U kunt uw beschikbaarheid altijd wijzigen via **Mijn beschikbaarheid**.

- Klik op de dagdelen waarop u beschikbaar bent.
   Dit zorgt ervoor dat u vindbaar wordt in zoekopdrachten naar klanten.
- 2. Klik op **Opslaan**.

Pas nadat uw registratie is goedgekeurd én u uw beschikbaarheid heeft opgegeven kunnen klanten u vinden.

### Let op:

Zonder het opgeven van beschikbaarheid bent u niet vindbaar voor klanten en krijgt u geen werk aangeboden.

| Zeeuws<br>Schoon Mijr                                                                                             | Zeeuws Schoon                                                                                                    |                                                                                      |                                                            | × TI                                                      | EST Nedbase                                                                                                    |
|----------------------------------------------------------------------------------------------------|----------------------------------------------------------------------------------------------------|--------------------------------------------------------------------------------------|------------------------------------------------------------|-----------------------------------------------------------|----------------------------------------------------------------------------------------------------|
| lgestelde vragen                                                                                                  |                                                                                                    |                                                                                      | Mijn trajecten                                             | Mijn uitnodigingen                                        | Mijn beschikbaar                                                                                                    |
|                                                                                                    |                                                                                                    | Uw account is s                                                                      | uccesvol aangemaakt.                                       |                                                           |                                                                                                    |
|                                                                                                    |                                                                                                    |                                                                                      |                                                            |                                                           |                                                                                                    |
| Beschikba<br>Geef aan wanneer u<br>Om een optie te activ                                                          | arheid opge<br>beschikbaar bent om t<br>veren klikt u op een dag<br>activeerd en het dagd                                   | e helpen.<br>gdeel zodat deze ee<br>eel griis van kleur.                             | en blauwe kleur krijg                                      | . Wanneer u nogmaals oj                                   | Derug haar overzich<br>in het dagdeel klikt,                                                                          |
| Beschikba<br>Geef aan wanneer u<br>Om een optie te activ<br>wordt de keuze gede<br>Maandag                        | arheid opge<br>beschikbaar bent om t<br>veren klikt u op een dag<br>activeerd en het dagd<br>Ochtend                        | gdeel zodat deze ee<br>eel grijs van kleur.<br>Middag                                | en blauwe kleur krijgi<br>Dinsdag                          | . Wanneer u nogmaals op<br>Ochtend                        | Ferug naar overzich<br>o het dagdeel klikt,<br>Middag                                                                 |
| Beschikba<br>Geef aan wanneer u<br>Om een optie te activ<br>wordt de keuze gede<br>Maandag<br>Woensdag            | arheid opge<br>beschikbaar bent om t<br>veren klikt u op een dag<br>aactiveerd en het dagd<br>Ochtend<br>Ochtend            | even<br>e helpen.<br>gdeel zodat deze ee<br>eel grijs van kleur.<br>Middag<br>Middag | en blauwe kleur krijg<br>Dinsdag<br>Donderdag              | :. Wanneer u nogmaals o<br>Ochtend<br>Ochtend             | Ferug naar overzich p het dagdeel klikt, Middag Middag                                                                |
| Beschikba<br>Geef aan wanneer u<br>Om een optie te activ<br>wordt de keuze gede<br>Maandag<br>Woensdag<br>Vrijdag | arheid opge<br>beschikbaar bent om t<br>veren klikt u op een dag<br>aactiveerd en het dagd<br>Ochtend<br>Ochtend<br>Ochtend | even<br>e helpen.<br>gdeel zodat deze ee<br>eel grijs van kleur.<br>Middag<br>Middag | en blauwe kleur krijgt<br>Dinsdag<br>Donderdag<br>Zaterdag | t. Wanneer u nogmaals op<br>Ochtend<br>Ochtend<br>Ochtend | <ul> <li>Ierug naar overzich</li> <li>p het dagdeel klikt,</li> <li>Middag</li> <li>Middag</li> <li>Middag</li> </ul> |

# Maak uw profiel compleet

Klik rechtsboven op uw naam en kies voor Mijn Profiel.

In het volgende scherm vult u uw profiel aan met de volgende gegevens:

- Profieltekst

Dit kan een tekst zijn waarin u iets over uzelf vertelt. U kunt hier ook aangeven wat uw kwaliteiten zijn.

- Foto

Hier kunt u een foto van uzelf plaatsen. Voor klanten kan het fijn zijn om een gezicht te hebben bij iemand die ze inhuren. Dit kan uw kans op werk vergroten.

- Maximale afstand

Vul hier in hoeveel u maximaal wilt reizen voor een opdracht.

- BSN

Vul hier uw BSN-nummer in. Dit is verplicht voor de aangifte van uw uitbetalingen aan de belastingdienst.

- IBAN

Vul hier uw IBAN-nummer in, zodat wij u kunnen uitbetalen.

Klik na het aanvullen van uw gegevens op **Opslaan**.

Let op: Alleen als u uw IBAN-nummer invult kunnen wij uw declaraties uitbetalen.

| Zéeuws<br>Schoon                      |                              |                        |         |                         |                  |
|---------------------------------------|------------------------------|------------------------|---------|-------------------------|------------------|
| lgestelde vragen                      |                              | Mijn trajecten         | Mi      | jn uitnodigingen        | Mijn beschikbaar |
| Profiel                               |                              |                        |         |                         |                  |
| Voer uw gegevens in.                  |                              |                        |         |                         |                  |
| Voornaam                              | Tussenvoegsel                |                        |         | Achternaam              |                  |
| TEST                                  |                              |                        |         | Nedbase                 |                  |
| Voorletters                           |                              |                        |         |                         |                  |
| Т                                     |                              |                        |         |                         |                  |
| E-mailadres                           |                              |                        |         |                         |                  |
| testhulp@nedbase.nl                   |                              |                        |         |                         |                  |
| Geboortedatum                         |                              |                        |         |                         |                  |
| 1 💙 jan. 🗸 2000                       |                              |                        |         |                         |                  |
| Geslacht                              |                              |                        |         |                         |                  |
| Man                                   |                              |                        |         |                         |                  |
| Straat                                |                              |                        |         | Huisnummer              |                  |
| Windmolenwater                        |                              |                        |         | 81                      |                  |
| Postcode                              | Plaats                       |                        |         |                         |                  |
| 4333 SE                               | Middelburg                   |                        |         |                         |                  |
| Telefeennummer                        |                              |                        |         |                         |                  |
| 0612345678                            |                              |                        |         |                         |                  |
|                                       |                              |                        |         |                         |                  |
| Profiel tekst                         | i narticuliaran thuis an zat | me graag in waar het l | kan I   | k han inzathaar voor al | lerhande         |
| schoonmaakwerkzaamheden en wil ook ge | rust een keer de hond uitl   | aten als het nodig is. | Kuri. I |                         |                  |
| Foto                                  |                              |                        |         |                         |                  |
| Kies bestand Blader                   |                              |                        |         |                         |                  |
| Maximale afstand                      |                              |                        |         |                         |                  |
|                                       |                              |                        |         |                         |                  |
| Tot 50 kilometer                      |                              |                        |         |                         |                  |
| Tot 50 kilometer                      |                              | IBAN                   |         |                         |                  |
| Tot 50 kilometer                      |                              | IBAN                   |         |                         |                  |

# Wachtwoord wijzigen

Klik als u bent ingelogd, rechtsboven op **Wachtwoord wijzigen**. U heeft dan de mogelijkheid om een ander wachtwoord in te voeren.

| Mijn Zeeuws Schoon                              |                |             | 🕺 TEST Nedbase      |
|-------------------------------------------------|----------------|-------------|---------------------|
| Veelgestelde vragen                             | Miin traiecten | Miin uitnod | Mijn profiel        |
|                                                 |                |             | Wachtwoord wijzigen |
| Goedemiddag dhr. Nedbase,                       |                |             | Uitloggen           |
| Welkom in het dienstenportaal van Zeeuws Schoon |                |             |                     |

Voer hierbij eerst uw huidige wachtwoord in, gevolgd door twee keer uw nieuwe wachtwoord.

Klik daarna op Wachtwoord wijzigen.

# Wachtwoord vergeten

Bent u uw wachtwoord vergeten?

1. Klik op de inlogpagina naast de knop Inloggen op **Wachtwoord vergeten of nieuw** wachtwoord aanvragen?.

|                                           |                     | inloggen | Registre |
|-------------------------------------------|---------------------|----------|----------|
|                                           |                     |          |          |
| Inloggen<br>Heeft u nog geen account? Dan | kunt u registreren. |          |          |
| E-mailadrag                               |                     |          |          |
| E-manadres                                | m                   |          |          |
|                                           | 0*                  |          |          |
| Wachtwoord                                |                     |          |          |
|                                           | 5                   |          |          |
|                                           |                     |          |          |
| Onthoud mijn gegevens                     |                     |          |          |

2. Vul uw e-mailadres in:

U ontvangt op het ingevulde e-mailadres een e-mail waarmee u een nieuw wachtwoord kunt instellen.

| eelgestelde vragen                      |        | Inloggen | Registrer |
|-----------------------------------------|--------|----------|-----------|
|                                         |        |          |           |
| Wachtwoord vergeter                     | 1?     |          |           |
| Geen probleem, gebruik onderstaand form | ulier. |          |           |
| E-mailadres                             |        |          |           |
|                                         | 5      |          |           |
|                                         |        |          |           |

# Uitloggen

U kunt uitloggen door rechtsboven onder uw naam op Uitloggen te klikken.

| Mijn Zeeuws Schoon                              |               |             | 🕺 TEST Nedbase      |  |
|-------------------------------------------------|---------------|-------------|---------------------|--|
| Veelnestelde vranen                             | Miintrajecten | Miin uitnod | Mijn profiel        |  |
|                                                 |               |             | Wachtwoord wijzigen |  |
| Goedemiddag dhr. Nedbase,                       |               |             | Uitloggen           |  |
| Welkom in het dienstenportaal van Zeeuws Schoon |               |             |                     |  |

# Hoofdmenu

In de balk onder het logo zijn verschillende onderdelen beschikbaar:

| Mijn Zeeuws Schoon        | ? TEST Nedbase                                     | ~   |
|---------------------------|----------------------------------------------------|-----|
| Veelgestelde vragen       | Mijn trajecten Mijn uitnodigingen Mijn beschikbaar | rhe |
|                           |                                                    |     |
| Goedemiddag dhr. Nedbase, |                                                    |     |

### Veelgestelde vragen

Als u op deze link klikt komt u uit op de website van Zeeuws Schoon. Hier vindt u veelgestelde vragen.

Mist u een vraag? Neem gerust contact met ons op:

**Zeeuws Schoon** 

Telefoonnummer: 0118 - 68 42 39

E-mailadres: info@zeeuwschoon.nl

Adres: Breestraat 15 4331 TS Middelburg

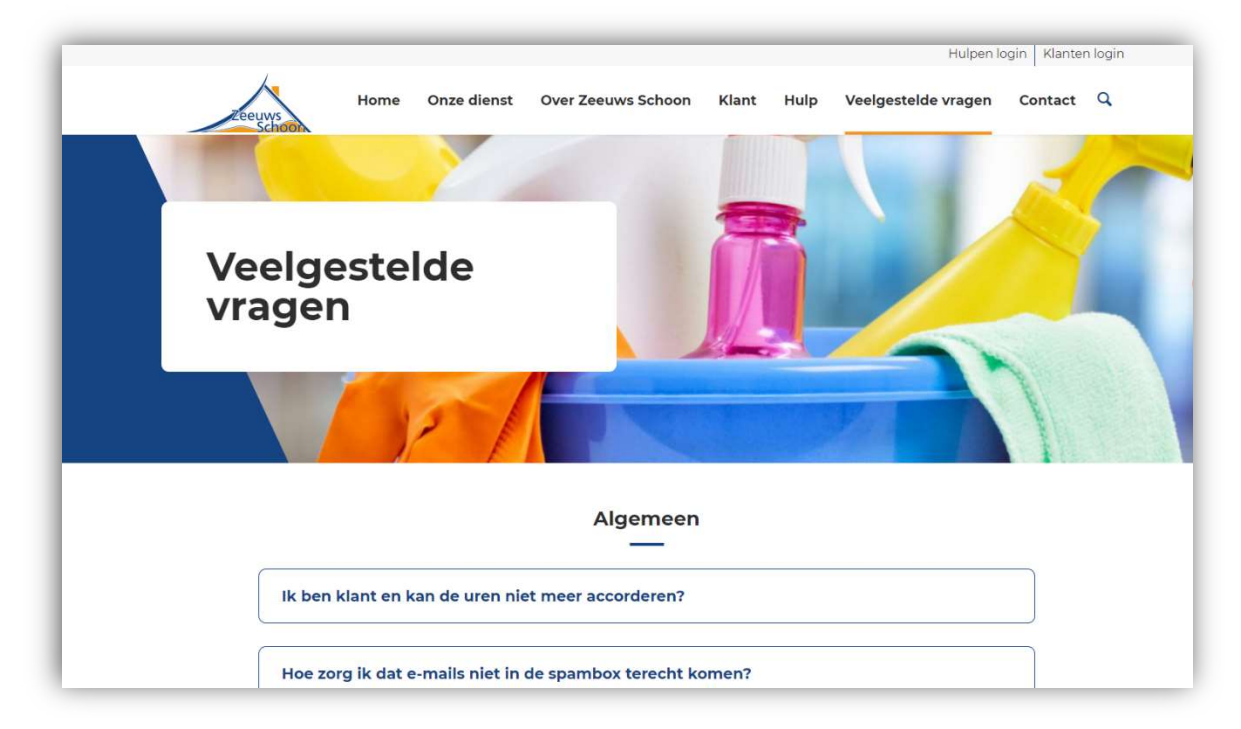

# Mijn beschikbaarheid

Via deze link komt u op de pagina terecht waarop u uw beschikbaarheid kunt wijzigen.

| Zeeuws<br>School                                                                                            | jn Zeeuws Schoon                                                                                                    |                                                                                        |                                                           | <u></u> с те                                              | ST Nedbase                                                                                                    |
|----------------------------------------------------------------------------------------------------|----------------------------------------------------------------------------------------------------|----------------------------------------------------------------------------------------|-----------------------------------------------------------|-----------------------------------------------------------|----------------------------------------------------------------------------------------------------|
| lgestelde vragen                                                                                            |                                                                                                    |                                                                                        | Mijn trajecten                                            | Mijn uitnodigingen                                        | Mijn beschikbaa                                                                                                    |
|                                                                                                    |                                                                                                    | Uw account is s                                                                        | succesvol aangemaakt.                                     |                                                           |                                                                                                    |
|                                                                                                    |                                                                                                    |                                                                                        |                                                           |                                                           |                                                                                                    |
| Beschikba<br>Geef aan wanneer<br>Om een optie te ac                                                         | u beschikbaar bent om t                                                                                                    | even<br>te helpen.<br>gdeel zodat deze er                                              | en blauwe kleur krija                                     | t. Wanneer u nogmaals of                                  | <ul> <li>Terug naar overzic</li> <li>het dagdeel klikt,</li> </ul>                                                 |
| Beschikba<br>Geef aan wanneer<br>Om een optie te ac<br>wordt de keuze ged<br>Maandag                        | aarheid opge<br>u beschikbaar bent om t<br>tiveren klikt u op een da<br>deactiveerd en het dagd<br>Ochtend                       | even<br>te helpen.<br>gdeel zodat deze ee<br>eel grijs van kleur.<br>Middag            | en blauwe kleur krijg<br>Dinsdag                          | t. Wanneer u nogmaals op<br>Ochtend                       | <ul> <li>Terug naar overzic</li> <li>het dagdeel klikt,</li> <li>Middag</li> </ul>                                 |
| Beschikba<br>Geef aan wanneer<br>Om een optie te ac<br>wordt de keuze ged<br>Maandag<br>Woensdag            | u beschikbaar bent om t<br>tiveren klikt u op een da<br>deactiveerd en het dagd<br>Ochtend<br>Ochtend                            | even<br>te helpen.<br>gdeel zodat deze er<br>leel grijs van kleur.<br>Middag           | en blauwe kleur krijg<br>Dinsdag<br>Donderdag             | t. Wanneer u nogmaals op<br>Ochtend<br>Ochtend            | <ul> <li>Terug naar overzic</li> <li>het dagdeel klikt,</li> <li>Middag</li> <li>Middag</li> </ul>                 |
| Beschikba<br>Geef aan wanneer<br>Om een optie te ac<br>wordt de keuze ged<br>Maandag<br>Woensdag<br>Vrijdag | aarheid opge<br>u beschikbaar bent om t<br>tiveren klikt u op een da<br>deactiveerd en het dagd<br>Ochtend<br>Ochtend<br>Ochtend | even<br>te helpen.<br>gdeel zodat deze ed<br>leel grijs van kleur.<br>Middag<br>Middag | en blauwe kleur krijg<br>Dinsdag<br>Donderdag<br>Zaterdag | t. Wanneer u nogmaals op<br>Ochtend<br>Ochtend<br>Ochtend | <ul> <li>Terug naar overzic</li> <li>het dagdeel klikt,</li> <li>Middag</li> <li>Middag</li> <li>Middag</li> </ul> |

# Mijn uitnodigingen

Via deze link komt u op de pagina terecht waarop de uitnodigingen staan die u van potentiële klanten heeft ontvangen.

| Veelgestelde vragen | Mijn trajecten | Mijn uitno | digingen <sup>①</sup> | Mijn beschikbaarhei |
|---------------------|----------------|------------|-----------------------|---------------------|
| Uitpodigingen       |                |            |                       |                     |
| orthoughigen        |                |            |                       |                     |
| Klant               | Status         | Plaats     | Toegevoegd            |                     |

In het overzicht ziet u vijf kolommen:

- Klant

Hier ziet u de naam van de klant die u via een zoekopdracht heeft gevonden en heeft uitgenodigd.

- Status

Hier ziet u de status van deze uitnodiging. Een uitnodiging kan de volgende statussen hebben:

- o Open
- $\circ$  Interesse
- o Toegewezen
- o Geen interesse
- Plaats

Hier is zichtbaar in welke plaats en welk postcodegebied de opdracht is en op hoeveel afstand dat van uw adres is.

- Toegevoegd

Hier ziet u op welke datum de uitnodiging naar u is verstuurd.

- Knop 'Bekijken'

Via deze button kunt u de volledige uitnodiging inzien.

#### **Uitnodiging inzien**

Klik in het overzicht van uitnodigingen op **Bekijken**.

|                        | Mile trainstan | Mile ulber | diala a a a 🚺 | Miin basabildaashai  |
|------------------------|----------------|------------|---------------|----------------------|
| veelgestelde vragen    | Mijn trajecten | Mjn archo  |               | Mijil Deschikbaarnen |
|                        |                |            |               |                      |
| Llitpodigingon         |                |            |               |                      |
| Uitnodigingen          |                |            |               |                      |
| Uitnodigingen<br>Klant | Status         | Plaats     | Toegevoegd    |                      |

#### U krijgt dan het volgende te zien:

| Mijn Zeeuws Schoon                                                                                                |                |                               | 🕺 TES                                                      | T Nedbase scr 🛛 👻                                                             |
|----------------------------------------------------------------------------------------------------|----------------|-------------------------------|------------------------------------------------------------|-------------------------------------------------------------------------------|
| Veelgestelde vragen                                                                                               | Mijn trajecten | Mijn uitnodigin               | gen 0                                                      | Mijn beschikbaarhei                                                           |
| <b>Uitnodiging</b><br>Ik heb hulp nodig bij het stofzuigen van de slaapkamers.<br>Ik heb interesse Geen interesse |                | Sta<br>Kla<br>Vo<br>Po<br>Afr | atus<br>int<br>ionplaats<br>stcode<br>stand<br>genodigd op | OPEN<br>TESTklant Nedbase<br>Middelburg<br>4331<br>2 km<br>19 dec. 2018 15:23 |

U kunt hier aangeven dat u interesse heeft in de opdracht via de knop **Ik heb interesse**. Als u geen interesse heeft, klikt u op de knop **Geen interesse**.

Zodra u op de knop **Ik heb interesse** heeft geklikt ziet u de gegevens van de potentiële klant. U kunt dan contact met hem of haar opnemen voor een kennismakingsgesprek.

Let op: U moet zelf het initiatief nemen voor een kennismakingsgesprek. De klant heeft uw gegevens niet.

| /eelgestelde vragen                                                                                                 | Mijn trajecten | Mijn ui | tnodigingen                               | Mijn beschikba                                  | arheid |
|----------------------------------------------------------------------------------------------------|----------------|---------|-------------------------------------------|-------------------------------------------------|--------|
| <b>Uitnodiging</b><br>k heb hulp nodig bij het stofzuigen van de slaapkamers.<br>Ik heb interesse<br>Geen interesse |                |         | Status<br>Klant<br>Woonplaats<br>Postcode | INTERESSE<br>TESTklant Ne<br>Middelburg<br>4331 | dbase  |
| Uitnodiging geaccepteerd!<br>U kunt nu contact opnemen met de klant<br><u>0612345678</u><br>rolf@nedbase.nl         |                |         | Afstand<br>Uitgenodigd op                 | 2 km<br>19 dec. 2018 <sup>-</sup>               | 15:23  |

Bij **Mijn uitnodigingen** staat deze uitnodiging nu op **Interesse**.

| Zeeuws Schoon       |            |        | A TES                            | I Neubase sci        |
|---------------------|------------|--------|----------------------------------|----------------------|
| Veelgestelde vragen | Mijn traje | ecten  | Mijn uitnodigingen               | Mijn beschikbaarheid |
| Uitnodigingen       |            |        |                                  |                      |
| Klant               | Status     | Plaats | Toegevoegd                       |                      |
|                     |            | Middal | bura 19 dec. 2 <mark>0</mark> 18 | Pakijkan             |

Zodra de klant op **bevestigen** heeft geklikt gaat de uitnodiging naar 'toegewezen' en bent u als hulp gekoppeld aan de klant. De uitnodiging staat vanaf dat moment bij **Mijn trajecten**.

# Mijn trajecten

Als u klikt op de link **Mijn trajecten** komt u terecht op de pagina waarop de trajecten staan die op dit moment lopen of in het verleden hebben gelopen.

Klik op **Bekijken** om de gegevens van het traject in te zien. Vanuit het traject kunt u uw declaraties indienen.

| elgestelde vragen                                                                    | Mijn trajecten | Mijn uitnodigingen | Mijn beschikbaarhe |
|--------------------------------------------------------------------------------------|----------------|--------------------|--------------------|
| Hulptraject 19 dec. 2018<br>Ik heb hulp nodig bij het stofzuigen van de slaapkamers. |                |                    | Bekijken           |
| Klant                                                                                |                | Kenmerk            | Declaraties        |
| TESTKlant Nedbase<br>Windmolenwater 810, 4331 SE Middelburg                          |                | 492                | 0                  |
|                                                                                      |                |                    |                    |
| Eerdere hulptrajecten                                                                |                |                    |                    |
| Omschrijving                                                                         |                | Status             |                    |

Het traject ziet er als volgt uit:

| Mijn Zeeuws Schoon                                                                                                    |                | × TES                                    | T Nedbase scr 👻                                                         |
|----------------------------------------------------------------------------------------------------|----------------|------------------------------------------|-------------------------------------------------------------------------|
| Veelgestelde vragen                                                                                                    | Mijn trajecten | Mijn uitnodigingen                       | Mijn beschikbaarheid                                                    |
| <ul> <li>Terug naar overzicht</li> <li>Hulptraject</li> <li>Ik heb hulp nodig bij het stofzuigen van de slaapkamers.</li> <li>× Traject beëindigen</li> </ul> |                | Klant<br>Status<br>Aangemaakt op<br>Hulp | TESTklant Nedbase<br>BCZIG<br>19 dec. 2018 15:18:52<br>TEST Nedbase scr |
| <ul> <li>December 2018</li> <li>Dienstenbonnen</li> </ul>                                                                                                    |                | + Dienstenbon uploaden                   | + Nieuwe declaratie                                                     |
| <i>i</i><br>U heeft geen dienstenbonnen geüpload in december.                                                                                                 |                |                                          |                                                                         |
| Declaraties                                                                                                    |                |                                          |                                                                         |
| U heeft geen declaraties ingediend in december.                                                                                                    |                |                                          |                                                                         |
|                                                                                                    |                |                                          |                                                                         |

Via de verschillende knoppen kunt u de volgende dingen doen:

- Traject beëindigen
- Dienstenbon toevoegen
- Declaraties indienen voor dit specifieke hulptraject

# **Declaraties indienen**

Declaraties moeten vóór de 10<sup>e</sup> van elke maand binnen zijn. Dient u daarna een declaratie in, dan wordt deze pas volgende maand verwerkt en uitbetaald.

Tot de 10<sup>e</sup> van elke maand kunt u declaraties nog **bewerken**. Daarna is dat niet meer mogelijk voor declaraties die u vóór de 10<sup>e</sup> van de maand heeft ingediend.

Elke 5<sup>e</sup> van de maand ontvangt u een e-mail om u eraan te herinneren om uw uren te declareren.

Let op: Heeft u meerdere hulptrajecten lopen? Dan declareert u apart per hulptraject.

Hoe declareert u uw uren?

- 1. Ga naar de pagina Mijn trajecten
- 2. Klik op **Bekijken** bij het traject waarvoor u een declaratie wilt indienen.

| elgestelde vragen                                           | Mijn trajecten | Mijn uitnodigingen | Mijn beschikbaarhe |
|-------------------------------------------------------------|----------------|--------------------|--------------------|
| Hulptraject 19 dec. 2018                                    |                |                    | Bekijken           |
| Ik heb hulp nodig bij het stofzuigen van de slaapkamers.    |                |                    |                    |
| Klant                                                       |                | Kenmerk            | Declaraties        |
| TESTklant Nedbase<br>Windmolenwater 810, 4331 SE Middelburg |                | 492                | 0                  |
|                                                             |                |                    |                    |
| Eerdere hulptrajecten                                       |                |                    |                    |
| Omschrijving                                                |                | Status             |                    |

3. Klik in het volgende scherm op Nieuwe declaratie.

| Mijn Zeeuws Schoon                                                                                                    |                | res                                      | ۲ Nedbase scr 👻      |
|----------------------------------------------------------------------------------------------------|----------------|------------------------------------------|----------------------|
| Veelgestelde vragen                                                                                                    | Mijn trajecten | Mijn uitnodigingen                       | Mijn beschikbaarheid |
| ← Terug naar overzicht<br><b>Hulptraject</b><br>Ik heb hulp nodig bij het stofzuigen van de slaapkamers.<br>× Traject beëindigen |                | Klant<br>Status<br>Aangemaakt op<br>Hulp | TESTklant Nedbase    |
| <ul> <li>December 2018</li> <li>Dienstenbonnen</li> </ul>                                                                        |                | + Dienstenbon uploaden                   | + Nieuwe declaratie  |
| <i>i</i><br>U heeft geen dienstenbonnen geüpload in december.                                                                    |                |                                          |                      |
| Declaraties                                                                                                    |                |                                          |                      |
| U heeft geen declaraties ingediend in december.                                                                                  |                |                                          |                      |
|                                                                                                    |                |                                          |                      |

4. Vul in het volgende scherm de datum en de begin- en eindtijd van uw werkzaamheden in.

| elgestelde vragen |                 | Mijn trajecten | Mijn uitnodigingen | Mijn beschikbaai             |
|-------------------|-----------------|----------------|--------------------|------------------------------|
| Nieuwe declarati  | e<br>gevens in. |                | ÷                  | <u>Terug naar hulptrajec</u> |
| Datum             |                 |                |                    |                              |
| 12-01-2019        |                 |                |                    |                              |
| Begintijd         | Eindtijd        |                |                    |                              |

5. Klik rechtsonder op **Declaratie** indienen. Uw declaratie ziet er dan als volgt uit:

|                               | SCHOOD                                          |                        |                           |                             |
|-------------------------------|-------------------------------------------------|------------------------|---------------------------|-----------------------------|
| t de 10 <sup>e</sup> van elke | Veelgestelde vragen                             | Mijn traj              | jecten Mijn uitnodigingen | Mijn beschikbaarheid        |
| aand kunt u uw                |                                                 |                        |                           |                             |
| claraties nog                 | ← <u>Terug naar overzicht</u>                   |                        | Klant                     | TESTklant Nedbase           |
| werken.                       | Hulptraject                                     |                        | Status                    | BEZIG                       |
|                               | lk heb hulp nodig bij het stofzuigen van de sla | apkamers.              | Aangemaa                  | kt op 19 dec. 2018 15:18:52 |
|                               | × Traject beëindigen                            |                        | Hulp                      | TEST Nedbase scr            |
|                               | December 2018                                   |                        | + Dienstenbon uploaden    | + Nieuwe declaratie         |
|                               | Dienstenbonnen                                  |                        |                           |                             |
|                               | U heeft geen dienstenbonnen geüpload in d       | december.              |                           |                             |
|                               |                                                 |                        |                           |                             |
|                               | Declaraties                                     |                        |                           |                             |
|                               | Declaraties<br>Datum                            | Aangemaakt op Starttij | d Eindtijd Tijd in uur    |                             |

### Dienstenbonnen toevoegen

De klant ondertekent uw dienstenbon elke keer als u komt werken. Om uw uren uit te kunnen betalen hebben wij deze bon nodig. Alle uren die u declareert, dienen terug te vinden te zijn in de dienstenbon(nen) die u erbij uploadt.

Deze bon voegt u als volgt toe:

1. Ga naar het beginscherm van uw traject en klik op Dienstenbon uploaden.

|                                                                                                    | Mijn trajecten | Mijn uitnodigingen                       | Mijn beschikbaarhei |
|----------------------------------------------------------------------------------------------------|----------------|------------------------------------------|---------------------|
| <ul> <li>Terug naar overzicht</li> <li>Hulptraject</li> <li>Ik heb hulp nodig bij het stofzuigen van de slaapkamers.</li> <li>x Traject beëindigen</li> </ul> |                | Klant<br>Status<br>Aangemaakt op<br>Hulp | TESTklant Nedbase   |
| December 2018                                                                                                    | [              | + Dienstenbon uploaden                   | + Nieuwe declaratie |
| Dienstenbonnen                                                                                                    |                |                                          |                     |
| Dienstenbonnen<br>i<br>U heeft geen dienstenbonnen geüpload in december.                                                                                      |                |                                          |                     |
| Dienstenbonnen<br>U heeft geen dienstenbonnen geüpload in december.<br>Declaraties                                                                            |                |                                          |                     |

- 2. Blader naar de dienstenbon op uw computer om hem toe te voegen.
- 3. Klik daarna op Uploaden en opslaan.

| Veelgestelde vragen                                                         | Mijn trajecten | Mijn uitnodigingen | Mijn beschikbaarhei    |
|-----------------------------------------------------------------------------|----------------|--------------------|------------------------|
| Nieuwe dienstenbon voor decl<br>Upload een foto of scan van uw dienstenbon. | aratie         | ← :                | Terug naar hulptraject |
| Foto of scan van dienstenbon<br>Kies bestand Blader                         |                |                    |                        |

4. U kunt de dienstenbon hierna altijd **Downloaden**.

| Veelgestelde vragen                                                                                                    |  | Mijn trajecten | Mijn uitnodigingen                                           | Mijn beschikbaarheid |
|----------------------------------------------------------------------------------------------------|--|----------------|--------------------------------------------------------------|----------------------|
| ← <u>Terug naar overzicht</u>                                                                                                    |  |                |                                                              |                      |
| Hulptraject                                                                                                    |  |                | Klant                                                        | TESTklant Nedbase    |
| k heb hulp nodig bij het stofzuigen van de slaapkamers.                                                                                                    |  |                | Aangomaakt                                                   | BEZIG                |
|                                                                                                    |  |                | Hulp                                                         | TEST Nedbase scr     |
| × Traject beëindigen                                                                                                    |  |                | + Dienstenbon uploaden                                       | + Nieuwe declaratie  |
| × Traject beëindigen                                                                                                    |  |                | + Dienstenbon uploaden                                       | + Nieuwe declaratie  |
| ★ Traject beëindigen                                                                                                    |  |                | + Dienstenbon uploaden<br>Datum upload                       | + Nieuwe declaratie  |
| ★ Traject beëindigen                                                                                                    |  |                | + Dienstenbon uploaden Datum upload 19 december 2018 om 16:1 | + Nieuwe declaratie  |
| <ul> <li>× Traject beëindigen</li> <li>È December 2018</li> <li>Dienstenbonnen<br/>Bestand</li> <li>È Dienstenbon 5c1a5 8.png</li> <li>Declaraties</li> </ul> |  |                | + Dienstenbon uploaden Datum upload 19 december 2018 om 16:1 | + Nieuwe declaratie  |

# Traject beëindigen

Als u overeengekomen bent dat het traject wordt beëindigd, kun u dit aangeven in het beginscherm van het traject.

1. Kies in het beginscherm van het traject voor **Traject beëindigen**.

|                                                                                                    |           | Mijn trajecten | Mijn u     | itnodigingen                                                   | Mijn beschikbaarheid |
|----------------------------------------------------------------------------------------------------|-----------|----------------|------------|----------------------------------------------------------------|----------------------|
| ← Terug naar overzicht                                                                                                    |           |                |            | 111                                                            |                      |
| Hulptraiect                                                                                                    |           |                |            | Status                                                         | IESTKlant Nedbase    |
| lk heb hulp nodig bij het stofzuigen van de sla                                                                             | apkamers. |                |            | Aangemaakt op                                                  | 19 dec. 2018 15:18:5 |
| v Traiget haäindingn                                                                                                    |           |                |            | Hulp                                                           | TEST Nedbase scr     |
| December 2018                                                                                                    |           |                | + Dienster | nbon uploaden +                                                | Nieuwe declaratie    |
| Dienstenhonnen                                                                                                    |           | l              | + Dienster | nbon uploaden 🛛 🕂                                              | Nieuwe declaratie    |
| December 2018           Dienstenbonnen           Bestand                                                                    |           |                | + Dienster | nbon uploaden +                                                | Nieuwe declaratie    |
| <ul> <li>December 2018</li> <li>Dienstenbonnen</li> <li>Bestand</li> <li>Dienstenbon 5c1a5 8.png</li> </ul>                 |           |                | + Dienster | bon uploaden +<br>Datum upload<br>19 december<br>2018 om 16:11 | Nieuwe declaratie    |
| <ul> <li>December 2018</li> <li>Dienstenbonnen<br/>Bestand</li> <li>Dienstenbon 5c1a5 8.png</li> <li>Declaraties</li> </ul> |           |                | + Dienster | bon uploaden +<br>Datum upload<br>19 december<br>2018 om 16:11 | Nieuwe declaratie    |

2. U krijgt dan een scherm te zien waarin gevraagd wordt om te bevestigen dat u het traject wilt beëindigen. Klik op **ok**.

| Let op: Zorg dat u al<br>uw declaraties en<br>dienstenbonnen heeft<br>ingevoerd, voordat u<br>het traject beëindigt. | app.zeeuwsschoon.nedbase.net meldt het volgende<br>Weet u zeker dat uw dit hulptraject wilt beëindigen?<br>OK Annuleren |
|----------------------------------------------------------------------------------------------------|----------------------------------------------------------------------------------------------------|
| net traject beendigt.                                                                                                |                                                                                                    |